# QUICK SETUP GUIDE

COLOP e-mark

# 1. e-mark® go assembly

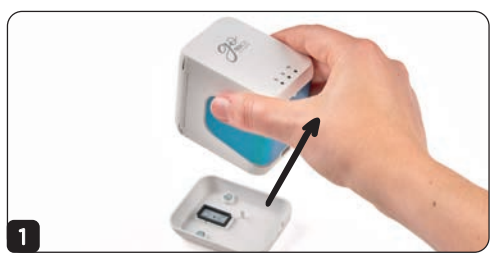

Remove from docking station

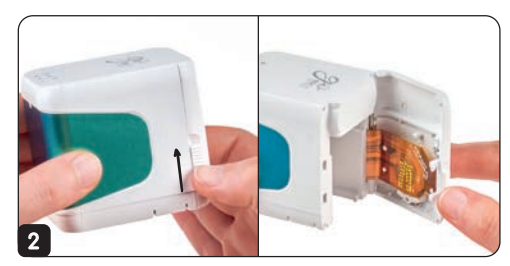

Open front door

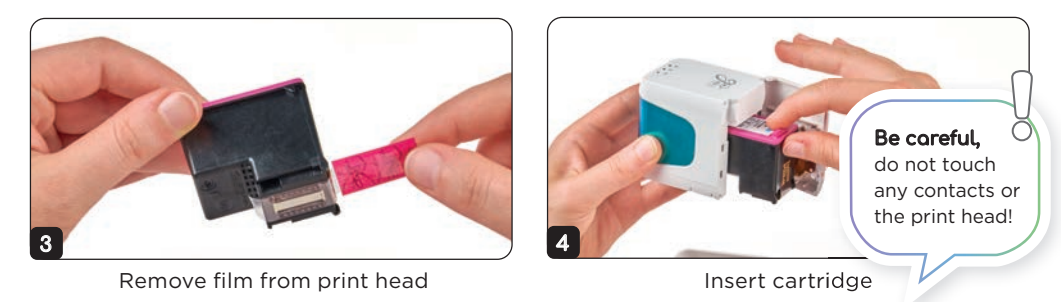

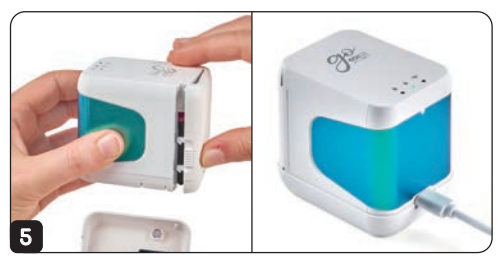

Close front door and charge for 2 hours

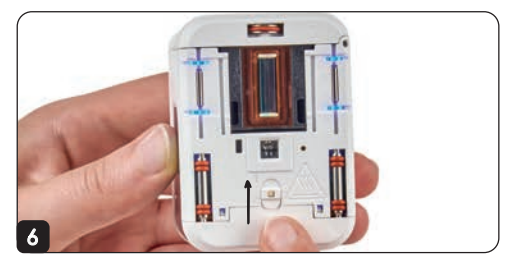

Switch on

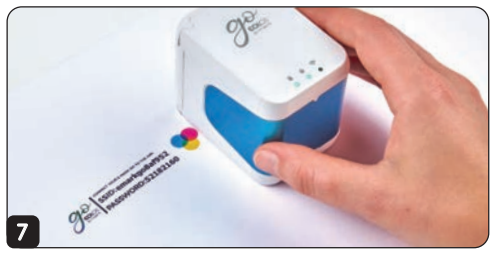

Print your SSID & Password!

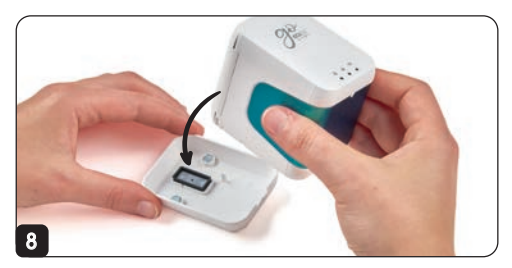

Put the e-mark go always back into the docking station after printing!

# 2. Download and setup your app

Download on AppStore or Google Play Store:

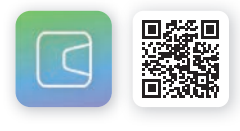

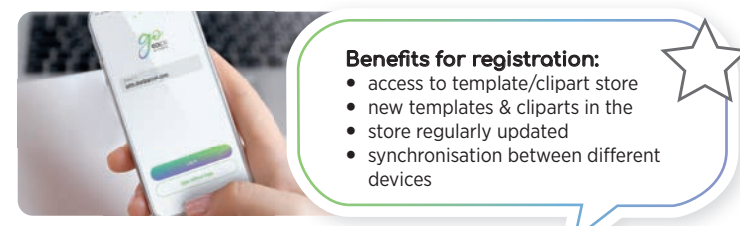

3. Connect your e-mark® go

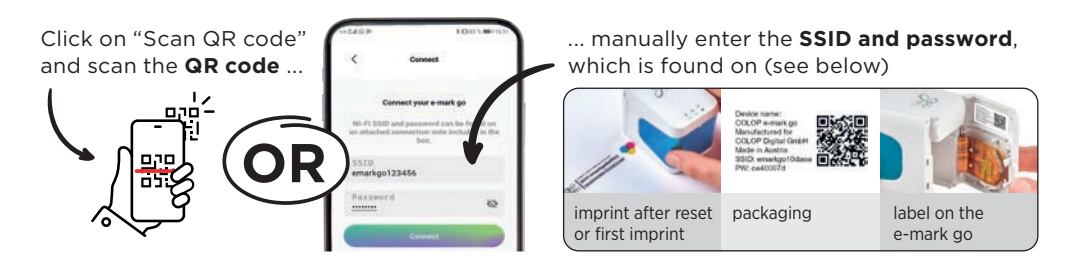

# The e-mark® go at a glance

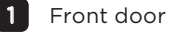

- Print head of cartridge
- 3 Sliding wheels
- 4 Magnets
- 5 Reset hole
- 6 Optical sensor
- 7 USB-C port for charging only
- 8 Exchangeable handle label
- 9 Docking station with protective cap for the print head

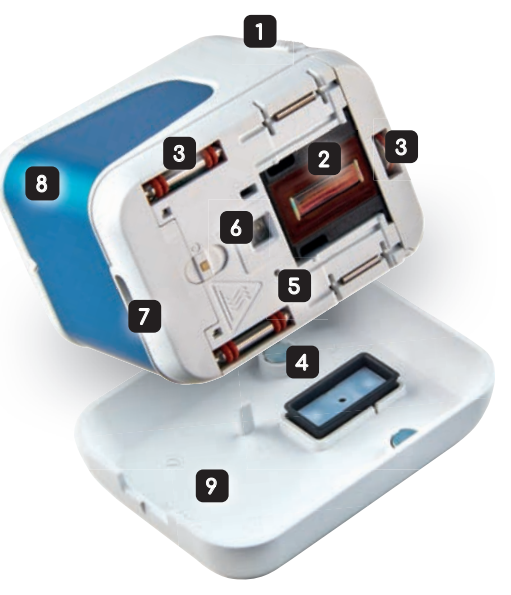

## Light indicators

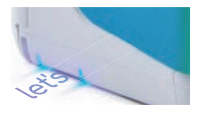

#### **Blue position LEDs**

Use the blue lights to position your imprint. The light shows the top and bottom of your imprint.

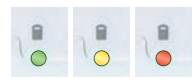

Battery indicator green 41 - 100 %, yellow 11 - 40 %, red 0 - 10 %

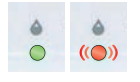

### **Printing indicator**

green: ready to print; all lights blinking red: cartridge empty, no cartridge, device error

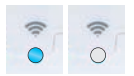

### Wifi connection indicator

**blue:** active Wifi connection **no light:** no connection

|            | Behaviour         | Description                                            |
|------------|-------------------|--------------------------------------------------------|
| ۲Ţ »»      | Beep once         | Print job transmitted                                  |
| <b>⊡</b>   | Beep twice        | Print is complete, Cleaning cycle finished             |
| 🗹 ») ») ») | Beep continuously | Print head warning: put it back on the docking station |
| <b>□</b>   | Beep continuously | Error – switch it off/on                               |

# Print head cleaning

The cartridge is a sensitive part and requires special care. Especially when the e-mark<sup>®</sup> go is not used on a daily basis, more intensive cleaning is necessary. We recommend weekly cleaning.

### Automatic cleaning cycle

Whenever the e-mark go is taken from the docking station, the print head is cleaned automatically. The intensity of cleaning increases the longer the e-mark go is not used.

- 1. Take e-mark go from docking station
- 2. Hold briefly in the air (wait for ink to disperse)
- 3. Put on paper & print!

Before printing on a ribbon, special paper or material, we recommend doing a test imprint.

### Manual print head cleaning

- 1. Take a slightly dampened piece of cloth (only pure water, no cleaning agent!)
- 2. Take the e-mark go out of the docking station
- 3. Wipe the print head from top to bottom (never sideways, as this could damage the cartridge)

For a more intense clean try the quick cleaning in the app.

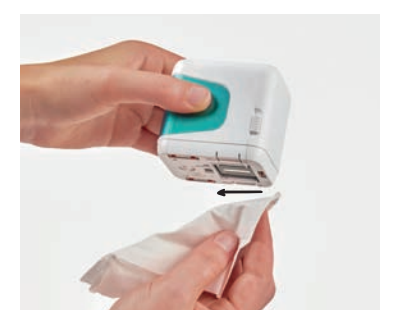

### Need some help?

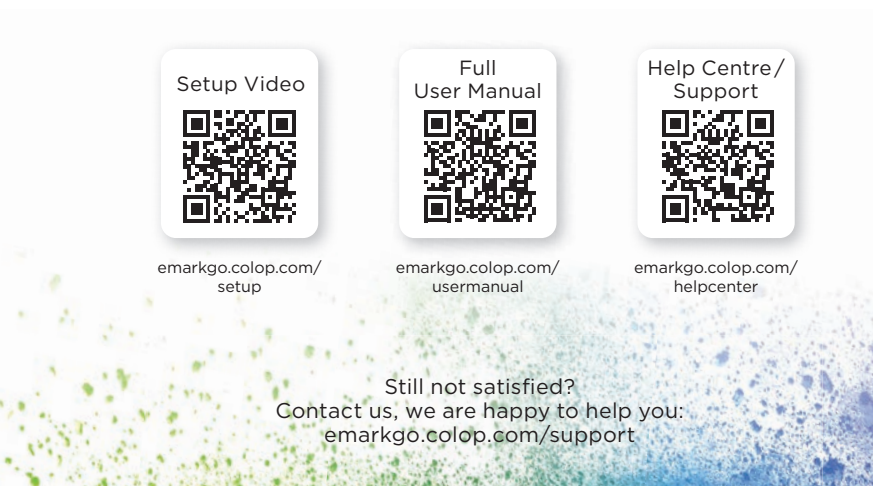

### Happy?

That's great! We would really appreciate your positive review or comment on Facebook, Instagram, Amazon or our online shop. Thank you.

5200